## PAX A80 IP Download/Confirm Successful Push

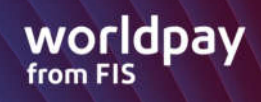

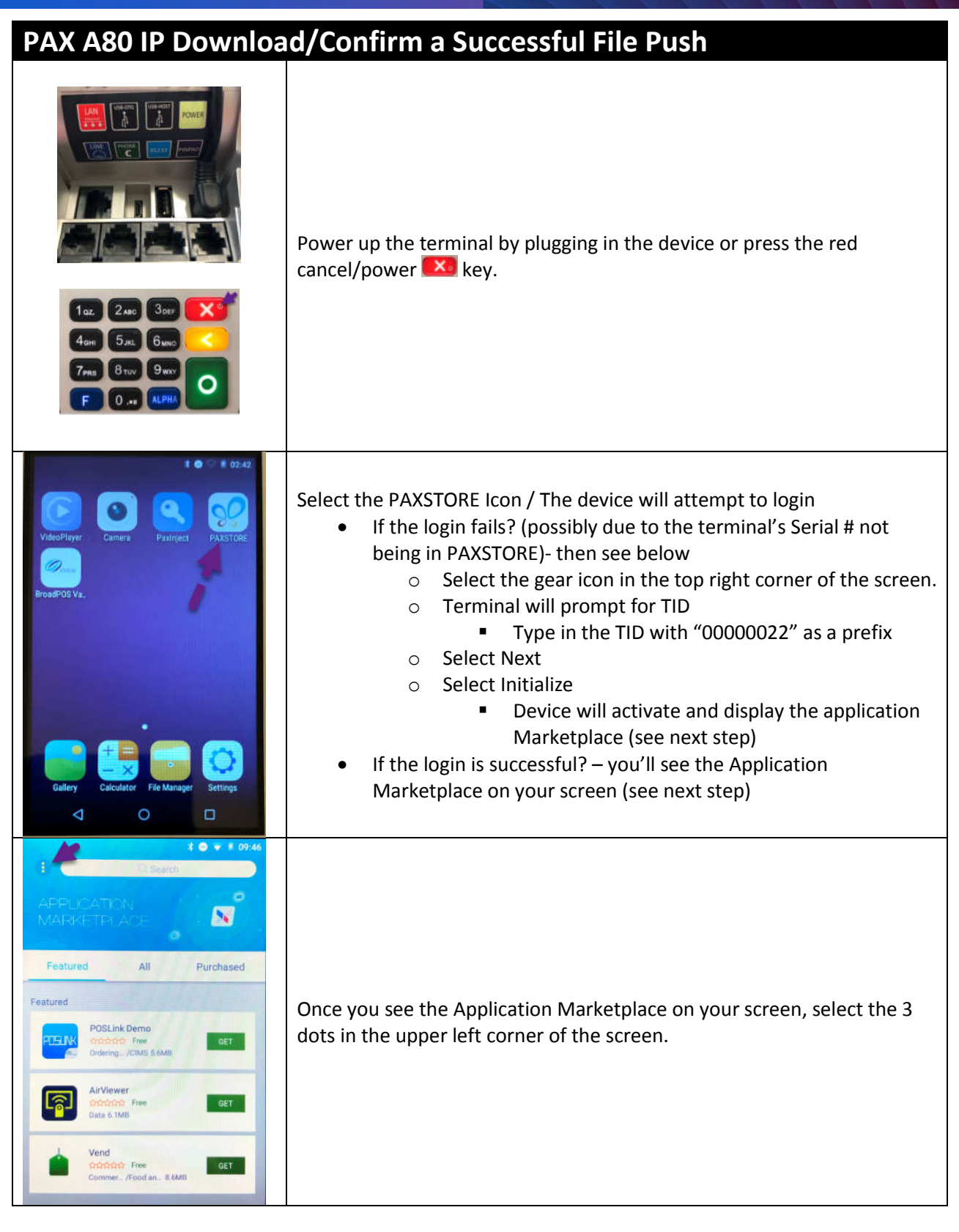

## PAX A80 IP Download/Confirm Successful Push

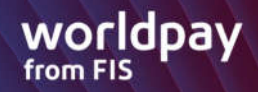

| ♦ ● P2254<br>• P200439892<br>• P200439892<br>• P20043989<br>• P20043989<br>• P20043989<br>• P20043989<br>• P200439<br>• P200439<br>• | Select Push History                                                                                                    |
|----------------------------------------------------------------------------------------------------|----------------------------------------------------------------------------------------------------|
| <ul> <li>Params</li> <li>BroadPOS Vantiv</li> <li>Succession</li> <li>App installation</li> <li>2019-09-19 23:17:57</li> <li>BroadPOS Vantiv</li> <li>Succession</li> <li>App installation</li> <li>2019-09-19 23:17:57</li> <li>BroadPOS Vantiv</li> <li>Succession</li> <li>App installation</li> <li>2019-09-19 05:34:14</li> <li>BroadPOS Vantiv</li> <li>Version: V1.00.20190225</li> <li>Finiled</li> <li>Params</li> <li>2019-09-19 05:34:14</li> <li>BroadPOS Vantiv</li> <li>Version: V1.01.00.20190225</li> <li>Finiled</li> <li>Params</li> <li>2019-09-19 05:34:14</li> <li>BroadPOS Vantiv</li> <li>Version: V1.01.00.20190225</li> <li>Finiled</li> <li>Params</li> <li>2019-09-19 05:34:14</li> <li>BroadPOS Vantiv</li> <li>Version: V1.01.00.20190225</li> <li>Finiled</li> <li>Params</li> <li>2019-09-19 05:34:14</li> <li>Params</li> <li>2019-09-19 05:34:14</li> <li>Params</li> <li>Params</li> <li>Pa</li></ul>                                                                                                    | <ul> <li>The Device Displays the history. You'll know the device picked up the Push when two entries are shown as successful:</li> <li>1 App installation</li> <li>1 Parameter installation</li> </ul> |